## Cenu ievade matricā

#### Lietotāja instrukcija

- 1. Cenu ievade, izveidojot jaunu matricu.
- 1.1. Lai ievadītu jaunu matricu ar cenu, matricas ievades formā atzīmējiet pazīmi

"Iespējot cenu" un ievadiet vērtības vienā no laukiem:

- "Noklusētā cena"
- "Dimensijas brāka cena"
- "Ražošanā izmantojama brāķa cena".

## lespējot cenu 🗹

#### Noklusētā cena

# Dimensijas brāķa cena

# Ražošanā izmantojama brāķa cena

1. attēls. Cenu ievade jaunā matricā

1.2. Saglabājo matricu, ievadītās cenas būs redzamas matricā.

|         | 1011 Sk                                    | ujkoki   I šķiras zāģ | gbaļķis |            |                      |     |
|---------|--------------------------------------------|-----------------------|---------|------------|----------------------|-----|
| Kods    | Tievgaļa caurmērs atbilstoši LVS<br>82, mm |                       | Nomin   | ālais garu | Resnākā vieta,<br>mm |     |
|         |                                            |                       |         | 300        |                      |     |
|         |                                            |                       |         | lālais gar |                      |     |
|         |                                            |                       | vi      | rsmēru, o  |                      |     |
|         | Minimālais                                 | Maksimālais           | <310    | 310        | 310<                 |     |
|         | caurmērs                                   | caurmērs              |         |            |                      |     |
|         | <b>I</b> 0                                 | -119                  | €1.2    | €1.2       | €1.2                 | 999 |
|         | <b>I</b> 2                                 | 0-129                 |         | €1.2       | €1.2                 | 999 |
|         | <b>I</b> 3                                 | 0-139                 |         | €1.2       | €1.2                 | 999 |
|         | <b>I</b> 4                                 | 0-149 🖮               |         | €1.2       | €1.2                 | 999 |
|         | <b>1</b> 5                                 | 0-159                 |         | €1.2       | €1.2                 | 999 |
|         | <b>I</b> 6                                 | 0-169                 |         | €1.2       | €1.2                 | 999 |
|         | <b>1</b> 7                                 | 0-179                 |         | €1.2       | €1.2                 | 999 |
|         | <b>I</b> 8                                 | 0-189                 |         | €1.2       | €1.2                 | 999 |
|         | <b>1</b> 9                                 | 0-199                 |         | €1.2       | €1.2                 | 999 |
|         | <b>2</b> 0                                 | 0-209                 |         | €1.2       | €1.2                 | 999 |
| 1224    | <b>2</b> 1                                 | 0-219                 |         | €1.2       | €1.2                 | 999 |
| 12 X 34 | <b>2</b> 2                                 | 0-229                 |         | €1.2       | €1.2                 | 999 |

2. attēls. Cenas jaunā matricā

- 2. Cenu ievade, izveidotā matricā.
- 2.1. Ja nepieciešams ievadīt cenu matricā, kas jau izveidota, kā melnraksts, atveriet šo matricu labošanas režīmā, nospiežot pogu <Labot>.
- 2.2. Atzīmējiet pazīmi "Cenu matrica". Tiek atvērts cenu ievades režīms matricā.

| Cenu matrica |
|--------------|
|--------------|

Zemākā matrica

1111 Priede | I šķiras zāģbaļķis

|         |                                            | re ethileteži LVC 92. roma |      | Nominā       | Deersel  |      |     |
|---------|--------------------------------------------|----------------------------|------|--------------|----------|------|-----|
| Kods    | ods nevgaja caurmers atbiistosi LvS 82, mm |                            |      | Nomin<br>vir | vieta, m |      |     |
|         | Minimālais caurmērs                        | Maksimālais caurmērs       | Cena | <240         | 310      | 330< |     |
| 20 x 35 | 0 -                                        | 199                        | €    |              |          |      | 350 |
|         | 200                                        | - 299                      | €    |              |          |      | 350 |
|         |                                            |                            |      |              |          |      |     |

3. attēls. Cenas pievienošana jau ievadītā matricā

2.3. Lai ievadītu kvalitatīvās dimensijas cenu uzklikšķiniet uz dimensijas šūnas, atzīmējiet pazīmi "Cena" un ievadiet cenu konkrētā šūnā.

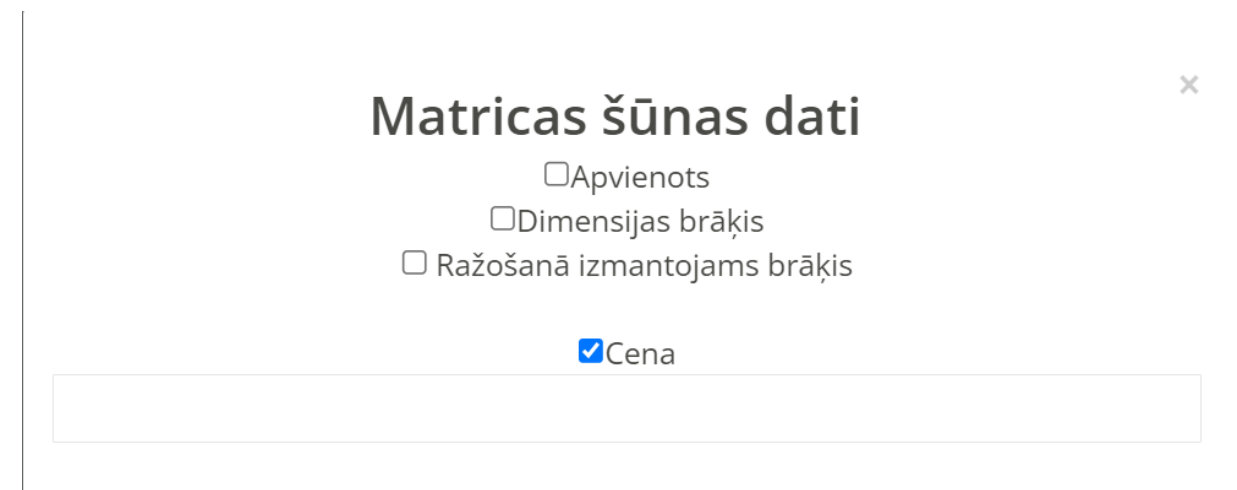

4. attēls. Cenas pievienošana jau ievadītas matricas šūnā

- 2.4. Vai arī uzklikšķiniet uz dimensijas šūnas, atzīmējiet pazīmi "Cena" un ievadiet cenu konkrētā šūnā.
- 2.5. Cena ir redzama, atzīmējot pazīmi "Cenu matrica"

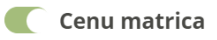

### Zemākā matrica

|                                        |                     | 1111 Priede   I šķiras zāģb | aļķis |                                      |            |         |          |
|----------------------------------------|---------------------|-----------------------------|-------|--------------------------------------|------------|---------|----------|
|                                        |                     |                             |       | Nominā                               | ilais garı | ums, cm |          |
| Tievaala caurmērs athilstoši LVS 82 mm |                     |                             |       |                                      | Posnāl     |         |          |
| Kods                                   | Kods                |                             |       | Nominālais garums ar<br>virsmēru, cm |            |         | vieta, m |
|                                        | Minimālais caurmērs | Maksimālais caurmērs        | Cena  | <240                                 | 310        | 330<    |          |
| 20 x 35                                | 0 -                 | 199                         | €     |                                      |            |         | 350      |
|                                        | 200                 | - 299                       | €     |                                      | 1.2        |         | 350      |
|                                        |                     |                             |       |                                      |            |         |          |

5. attēls. Cenas atspoguļošana jau ievadītas matricas šūnā

2.6. Apakšējā sadaļā ir iespējams ievadīt "Brāķa cenu" – cena, ja visiem brāķa visiem ir noteikta vienāda cena.

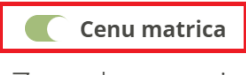

Zemākā matrica

1111 Priede | I šķiras zāģbaļķis

|         | Tiovado courmã      | rs athilstači LVS 92 mm |      | Nominā                               | lais garu<br>300 | ums, cm | Pospāl   |
|---------|---------------------|-------------------------|------|--------------------------------------|------------------|---------|----------|
| Kods    | ods                 |                         |      | Nominālais garums ar<br>virsmēru, cm |                  |         | vieta, m |
|         | Minimālais caurmērs | Maksimālais caurmērs    | Cena | <240                                 | 310              | 330<    |          |
| 20 x 35 | 0 -                 | 199                     | €    |                                      |                  |         | 350      |
|         | 200 -               | - 299                   | €    |                                      |                  |         | 350      |

|             | Brāķa cena |      |
|-------------|------------|------|
| Noklusējuma | ~          | 0.00 |

6. attēls. "Brāķa cena"

2.7. Lai ievadītu cenu konkrētam brāķu veidam, nospiediet uz krustiņu un pazīmi "+ Pievienot cenu", no izvēlnes izvēlieties atbilstošo brāķa veidu un ievadiet cenu konkrētam brāķim.

# Brāķa cena

| Noklusējuma                 | ~ | 1.20 |   |
|-----------------------------|---|------|---|
| 13: Stumbra forma   Blīzums | ~ | 1.5  | × |

🕂 Pievienot cenu

7. attēls. "Konkrēta brāka veida cena"

2.8. Matricā ir iespējams ievadīt arī cenu "Ražošanā izmantojamam brāķim" (dzeltenā krāsā). Nospiediet matricā uz konkrētas šūnas, atzīmējiet pazīmi "Ražošanā izmantojam brāķis". Ja nepieciešams, izvēlieties konkrētu brāķa veidu. Atzīmējiet pazīmi "cena" un ievadiet cenu. Cena būs redzama konkrētajā matricas šūnā (8.attēls).

| <b>Matricas Šūnas dati</b><br>□Apvienots<br>□Dimensijas brāķis | × | ninālais garums, cm<br>350<br><b>minālais garums ar</b><br>virsmēru, cm |     |      | Resnākā<br>vieta, mm |
|----------------------------------------------------------------|---|-------------------------------------------------------------------------|-----|------|----------------------|
| 🗹 Ražošanā izmantojams brāķis                                  |   | 55                                                                      | 355 | 355< |                      |
| Izvēlieties brāķa veidu                                        | • | З                                                                       | 0   |      | 300                  |
|                                                                |   |                                                                         | 1.2 | 0    | 300                  |
| ✓Cena                                                          |   |                                                                         |     |      | 300                  |
| 1.2                                                            |   |                                                                         |     |      |                      |
|                                                                |   |                                                                         |     |      |                      |

8. attēls. "Ražošanā izmantojamā brāķa cena"

2.9. Ja esošā matricā ir tiek labotas caurmēru grupas un caurmēri, tad, pirms cenu ievades laboto matricu ir nepieciešams reģenerēt, nospiežot pogu <Saglabāt un reģenerēt> (

Saglabāt un reģenerēt ). Pēc tam, nospiediet pazīmi "Iespējot cenas" un pievienojiet cenas matricā. Labotajā matricā, kas nav saglabāta, cenas netiks pievienota.

2.10. Kad cena ievadīta, saglabājiet matricu, kā melnrakstu, nospiežot pogu

Saglabāt kā melnrakstu

<Saglabāt kā melnrakstu> (